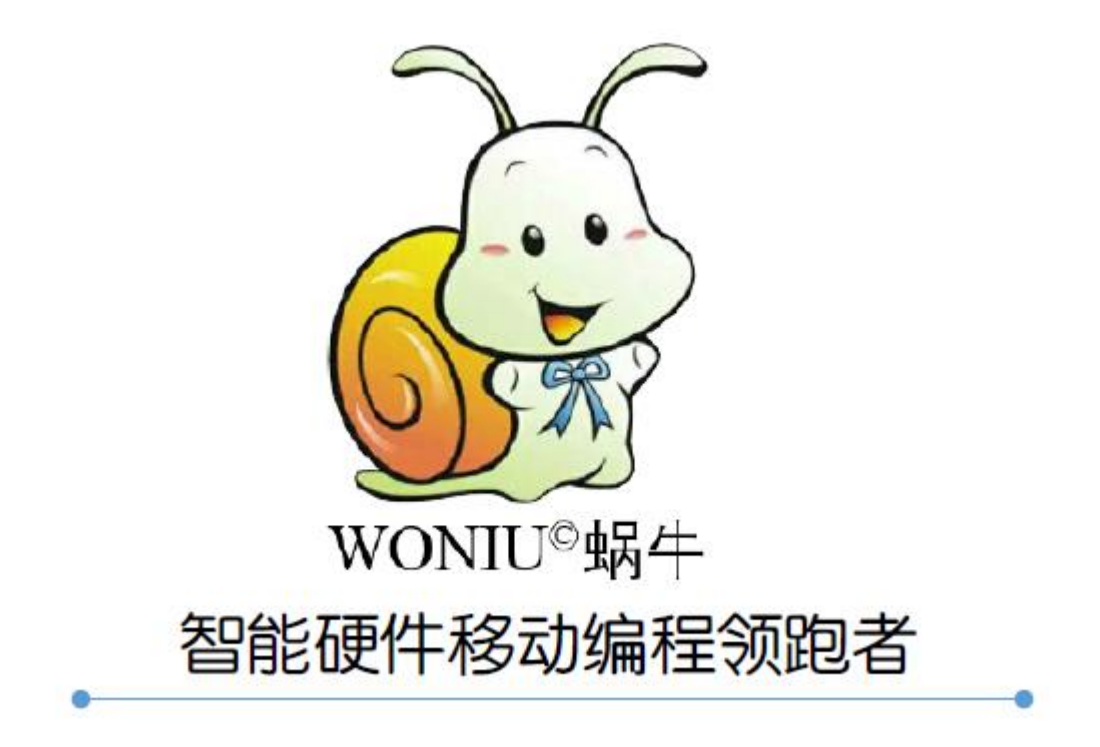

## 电脑端编程使用说明 (Arduino 篇)

一、产品介绍

WoNiu (蜗牛)开发板是一款兼容 Arduino UNO 的单片机开发板,相比于 市面上现有的 Arduino UNO 开发板,它使用起来更加的方便,因为它彻底摆脱 了下载线的使用,不仅可以与电脑无线连接进行程序下载和串口通讯,更可以 与蜗牛手机 APP 搭配,实现随时随地的移动编程。

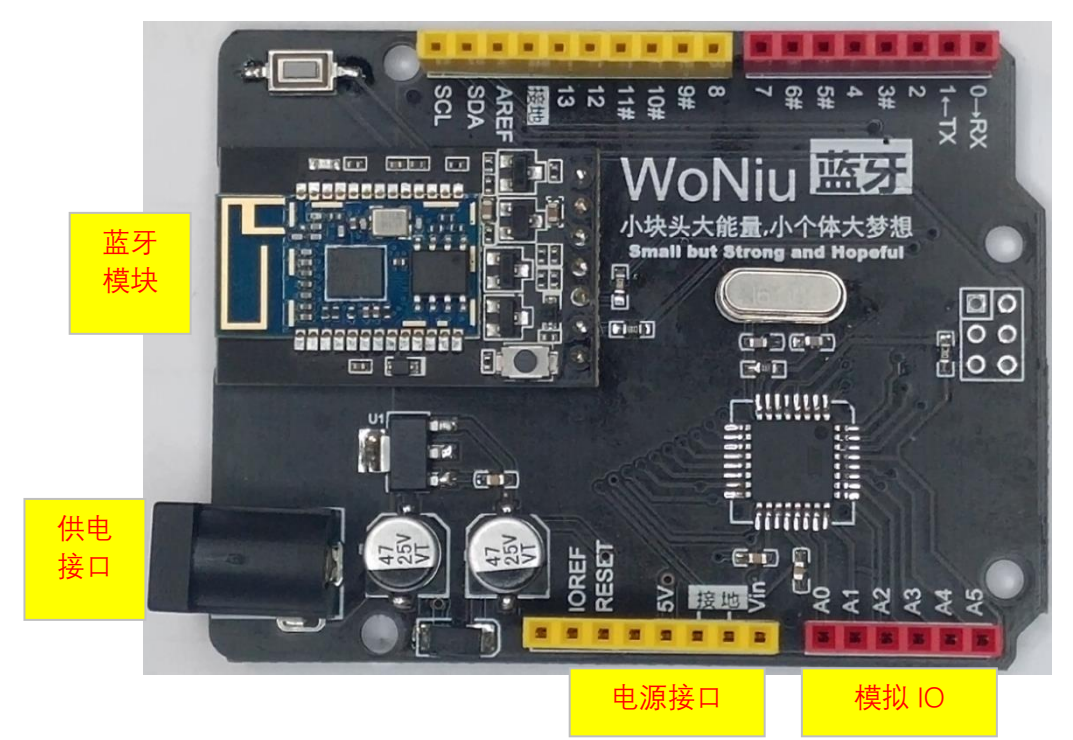

蜗牛特有的 USB 供电线,可以直插电脑 USB 口或普通家用充电宝供电。

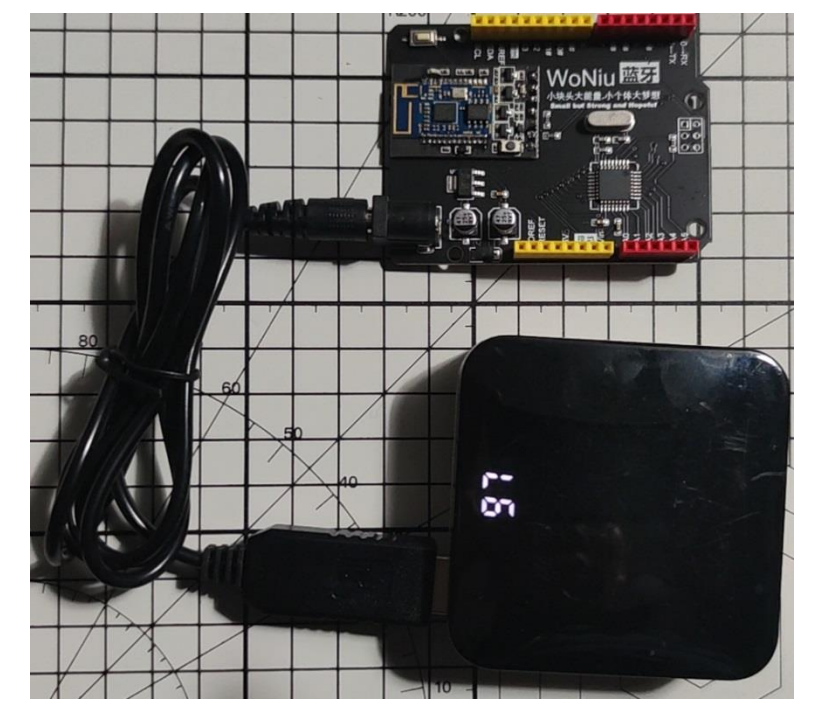

蜗牛控制器供电方式

## 二、与自带蓝牙功能的电脑连接

电脑自带蓝牙时,可通过自带蓝牙与蜗牛开发板相连(电脑操作系统需是WIN7及以上的系统),以下的步骤以WIN7系统为例进行说明。操作如下:

- 1) 蜗牛开发板供电后,蓝牙模块上的蓝色指示灯闪亮;
- 打开蓝牙功能(如何打开,视电脑型号而定),在屏幕右下角找到蓝牙 图标,点击它,在弹出菜单中点击"添加设备";见图1所示;
- 3) 在打开的"添加设备"窗口,找到"ET11\_SPP"或"WN-BLE"开头的蓝 牙设备,单击选中它,再点击"下一步"就可以添加这个蓝牙设备了。 见图 2 所示;注意:对于 WN-BLE 的模块,显示的两个蓝牙设备并没 有区分 SPP 和 BLE,这时最好把两个蓝牙设备都添加上,如过程中提 示配对码,请输入"1234"。
- 4) 再次点击屏幕右下角的蓝牙图标,在弹出的菜单中点击"打开设置",见图3所示;
- 5) 在随即打开的"蓝牙设置"窗口,切换到"COM 口"标签,其中"传出"方向对应的 COM 口就是下载程序的 COM 口,需要牢记,见图 4 所示。 自此就完成了电脑端的所有配置工作。

| 添加设备(A)                 |                                          |
|-------------------------|------------------------------------------|
| 显示 Bluetooth 设备(D)      | 选择要添加到此计算机的设备                            |
| 加入个人区域网(J)              | Windows 将继续查找新设备并将其显示出来。                 |
| 打开设置(O)                 | ET11_SPP4E2760<br>Bluetooth<br>Bluetooth |
| 删除图标(I)                 |                                          |
|                         | 2                                        |
|                         | 如果 Windows 找不到设备,该如何操作?                  |
| 10:39 🗴 🛋 🛋 الله. 🗊 🖾 🚎 | 下一步(N) 取消                                |

|  | 随时随地畅享编程 | 蜗牛移动编程 | QQ: 151209614 | 网址: https://www.woniubility.com |
|--|----------|--------|---------------|---------------------------------|
|--|----------|--------|---------------|---------------------------------|

| 添加设备(A)                           | 🚯 Bluetooth 🕅 | 置           | X                                |
|-----------------------------------|---------------|-------------|----------------------------------|
| 允许设备进行连接(L)<br>显示 Bluetooth 设备(D) | 选项 COM §      | 端口 硬件       | 共享 PIM 接口                        |
| 加入个人区域网(J)                        | 此计算机正在        | E使用下列 CO    | M (串行)端口。要确定您是否需要 COM 端          |
| 打开设置(O)                           | 口,请阅读版        | 飼 Bluetooth | 1 设备提供的文档。                       |
| 删除图标(I)                           |               |             |                                  |
|                                   | 端口            | 方向          | 名称                               |
|                                   | COM13         | 传出          | ET11_SPP4E2760 'ELET SPP SERVER' |
| <sub>自定义</sub> 3                  | COM5          | 传入          | ET11_SPP4E2760                   |
| 🧯 🔄 间 .111 🍫 10:51<br>2021/5/16   |               |             |                                  |

如果系统安装时出现传出与传入 COM 口是编号重复时,需要调整其中一个端口的 COM 号,调整方法如下:

 打开设备管理器(常用方法是在桌面上找到"我的电脑",右键弹出菜单 选中"设备管理器";或者在"控制面板"中找到并点击"设备管理器");

|           |                | ▲ 设备管理器                                                        |
|-----------|----------------|----------------------------------------------------------------|
|           |                | 文件(F) 操作(A) 查看(V) 帮助(H)                                        |
|           | 打开( <b>O</b> ) |                                                                |
| 一致的用 💷    | 控制面板           | ▲ 温 Lenovo                                                     |
| <u>_</u>  | 设备管理器          | ▶ Galletouri / Lizetogin                                       |
|           | 程序和功能          | ▶-229 安全设备                                                     |
|           | 计算机管理          | ▶ 磁盘驱动器<br>> 通 地                                               |
| e 🐸 👔     | 组策略编辑器         | ⑦ 端□ (COM 和 LPT)                                               |
| 回版        | 注册表编辑器         | — 曾 Bluetooth 链接上的标准串行 (COM5)<br>— 『 Bluetooth 链接上的标准串行 (COM7) |
| <u>Q.</u> | Windows服务      | - 学 Bluetooth 链接上的标准串行 (COM8)                                  |
|           | 映射网络驱动器(N)     | ↓ USB-SERIAL CH340 (COM6)<br>▶ 1 受 计算机                         |

2) 在"设备管理器"窗口中,双击打开"端口(COM 和 LPT)折叠项",双 击其中一个重号的蓝牙串口号,随即弹出该端口的属性页面;

| Bluetooth 链接上的标准串行 (COM7) 属性 |
|------------------------------|
| 常规 端口设置 驱动程序 详细信息            |
|                              |
| 位/抄(8): 9600 ▼               |
| 数据位 00): 8 →                 |
| 奇偶校验 (P): 无 ▼                |
| 停止位 (S): 1 🔹                 |
| 流控制 (?): 元 ▼                 |
| 高級 (A) 还原默认值 (R)             |
|                              |
|                              |
|                              |
|                              |

| COM7 # | 的高级设置                       | and a la                    | -                     |             |   |   |       |      | ×               |
|--------|-----------------------------|-----------------------------|-----------------------|-------------|---|---|-------|------|-----------------|
|        | ☑ 使用 『IFO<br>选择较低设<br>选择较高设 | 缓冲区 (需要<br>:置以纠正连<br>:置以提高性 | 要 16550<br>接问题。<br>能。 | 兼容 VART)(V) |   |   |       |      | <b>确定</b><br>取消 |
| 接收     | (缓冲区(R):                    | 低(1)                        | 1                     | 1           | 1 |   | 高(14) | (14) | 默认值 (D)         |
| 传输     | 缓冲区(T):                     | 低(1)                        | 1                     |             |   | Ģ | 高(16) | (16) |                 |
| COM §  | <mark>湍口号(P):</mark>        | COM7                        | •                     |             |   |   |       |      |                 |

- 4) 重启电脑(这一步是必须的);
- 5) 重复第一页的第4~5条,确定传出方向的 COM 号,即为下载端口号。

## 三、与无蓝牙设备的电脑连接

很多老式的台式电脑没有安装蓝牙模块,就需要使用我们的蓝牙收发器 U 盘 (需要单独购买)。其实,不管电脑有没有蓝牙功能,都可以使用我们的蓝牙收发器 U 盘,使用起来更加方便。

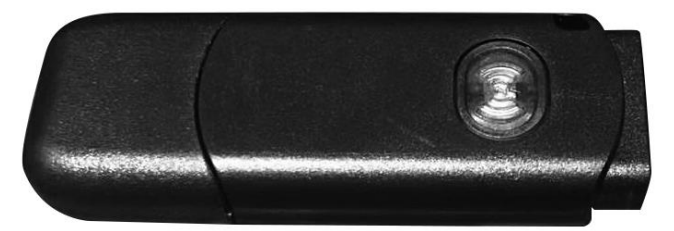

电脑端蓝牙收发器 dongle(非必需,配套使用更方便)

使用步骤如下:

- 1) 在产品附带的资料包(百度网盘链接,自行下载)里找到并打开"驱动 程序"目录,双击"CH341SER.exe"安装驱动;
- 2) 在电脑上插入蓝牙收发器U盘;
- 3) 鼠标右键选择并打开"设备管理器",在"端口(COM 和 LPT)"列表中,如果看到"USB-SERIAL CH340"串口,即表明蓝牙收发器 U 盘驱动安装成功,可以正常使用了,牢记它后面的 COM 口,它是程序下载时使用的串口;
- 保持蓝牙收发器 U 盘插在电脑上,此时收发器上的蓝光指示灯处于闪亮状态;
- 5) 将供了电的 WoNiu 开发板靠近蓝牙收发器 U盘,点击一次 U盘上的指示灯按键,可以看到 U盘上的指示灯先是急速闪烁(正在匹配蓝牙模块),之后会长亮(表示匹配成功),就可以正常使用了;如一次不成功,可以反复点击再次进行匹配(切记匹配时,两者要充分靠近,而且周围不要使用其它的蓝牙设备,以免相互干扰;如电脑自带有蓝牙设备,配对前需要关闭)。
- 6) 后续使用时,直接插入蓝牙收发器 U 盘,两者就会自动匹配上,不用 再进行上述操作了。

## 四、编程使用举例说明

4.1 Arduino IDE 的连接使用

在打开的 Arduino IDE 中编写好程序,准备下载程序时打开"工具"菜单, "开发板"选择"Arduino/Genuio Uno","端口"选择上述描述的 COM 口;

| 化 Ctrl+T<br>并重新加载<br>器 Ctrl+Shi<br>器 Ctrl+Shi<br>Firmware Updater | ift+M<br>ift+L                                                                                                    |                                                                                                    |                                                                                                    | Q<br>▼                                                                                                    |
|-------------------------------------------------------------------|----------------------------------------------------------------------------------------------------|----------------------------------------------------------------------------------------------------|----------------------------------------------------------------------------------------------------|----------------------------------------------------------------------------------------------------|
| 化 Ctrl+T<br>并重新加载<br>器 Ctrl+Shi<br>器 Ctrl+Shi<br>Firmware Updater | ift+M<br>ift+L                                                                                                    |                                                                                                    |                                                                                                    | 2<br>•                                                                                                    |
| 井重新加載<br>器 Ctrl+Shi<br>器 Ctrl+Shi<br>Firmware Updater             | ift+M<br>ift+L                                                                                                    |                                                                                                    |                                                                                                    |                                                                                                    |
| 并重新加载<br>器 Ctrl+Shi<br>器 Ctrl+Shi<br>Firmware Updater             | ift+M<br>ift+L                                                                                                    |                                                                                                    |                                                                                                    |                                                                                                    |
| 器 Ctrl+Shi<br>器 Ctrl+Shi<br>Firmware Updater                      | ift+L<br>pard                                                                                                    |                                                                                                    |                                                                                                    |                                                                                                    |
| 器 Ctrl+Shi                                                        | pard                                                                                                    |                                                                                                    |                                                                                                    |                                                                                                    |
| Firmware Updater                                                  | pard                                                                                                    |                                                                                                    |                                                                                                    |                                                                                                    |
| Arduino/Genuino Uno"                                              | par d                                                                                                    |                                                                                                    |                                                                                                    |                                                                                                    |
|                                                                   |                                                                                                    |                                                                                                    |                                                                                                    |                                                                                                    |
|                                                                   | 串行端口                                                                                                    |                                                                                                    |                                                                                                    |                                                                                                    |
| 点信自                                                               | COM3                                                                                                    |                                                                                                    |                                                                                                    |                                                                                                    |
|                                                                   | COM5                                                                                                    |                                                                                                    |                                                                                                    |                                                                                                    |
| AVRISP mkII"                                                      | COM8                                                                                                    |                                                                                                    |                                                                                                    |                                                                                                    |
| 程序                                                                | COM7                                                                                                    |                                                                                                    |                                                                                                    |                                                                                                    |
|                                                                   | COM6                                                                                                    | l                                                                                                    |                                                                                                    |                                                                                                    |
| (/ wait for a second                                              | JR 15 U                                                                                                    | <i>y</i>                                                                                                    |                                                                                                    |                                                                                                    |
| DW); // turn the LED off by                                       | making the voltage LO                                                                                                    |                                                                                                    |                                                                                                    |                                                                                                    |
| // wait for a second                                              |                                                                                                    |                                                                                                    |                                                                                                    |                                                                                                    |
|                                                                   |                                                                                                    |                                                                                                    |                                                                                                    |                                                                                                    |
|                                                                   | 板信息<br>AVRISP mkII"<br>程序<br>IGH): // twrn the LED on OEI(<br>// wait for a second<br>LOW): // twrn the LED off by<br>// wait for a second | 本信息       本行講□       板信息       AVRISP mkII"       程序       (COM3)       (COM5)       (COM8)       (COM7)       (COM6)       // wait for a second       (NW):       // turn the LED off by making the voltage LOW       // wait for a second | 板信息<br>AVRISP mkII<br>程序<br>程序<br>IGH): // turn the LED on OHIGH is t<br>// wait for a second<br>AW): // turn the LED off by making the voltage LOW<br>// wait for a second | 版信息. AVRISP mkII* 程序 COM3 COM5 COM8 COM7 COM6 // wait for a second OW); // turn the LED on OfIGH is t // wait for a second OW); // turn the LED off by making the voltage LOW // wait for a second |

回到主界面,点击工具栏中的下载,即可编绎下载程序了。

4.2 Mixly 的连接使用

找到目录中的 Mixly.exe 文件, 双击打开。软件的操作界面见下图所示:

| 10 Mixly 0.998 |         |         |                               |                     |      |          |
|----------------|---------|---------|-------------------------------|---------------------|------|----------|
| 建模块            | 代码      | Copyrig | ht © 北京师范大学<br>HTTP://MIXLY.0 | 学米思齐团队<br>RG        | 5    | 简体中文 👻   |
| 🎮 控制           |         |         |                               |                     |      |          |
| 🔁 数学           |         |         |                               |                     |      |          |
| T 文本           |         |         |                               |                     |      |          |
| ▋ 数组           |         |         |                               |                     |      | -•       |
| 🕈 逻辑           |         |         |                               |                     |      | +        |
|                |         |         |                               |                     |      | $\Theta$ |
| 赵 函数           |         |         |                               |                     |      |          |
|                |         |         |                               |                     |      |          |
| 新建 打开 保存       | 另存为 导出库 | 导入库 管理库 | 编译 上传                         | Arduino/Genuino U 👻 | ▶ 串□ | ₿ -•-    |
| 上传成功!          |         |         |                               |                     |      | Û        |
|                |         |         |                               |                     |      |          |

完成积木拼接编程后,点击"上传"右边的下拉框选择编程器的型号,这里统一选择"Arduino/Genuino Uno";再点击右边第二个下拉框选择 USB 端口(第2节的内容有详细介绍),如下图 所示。

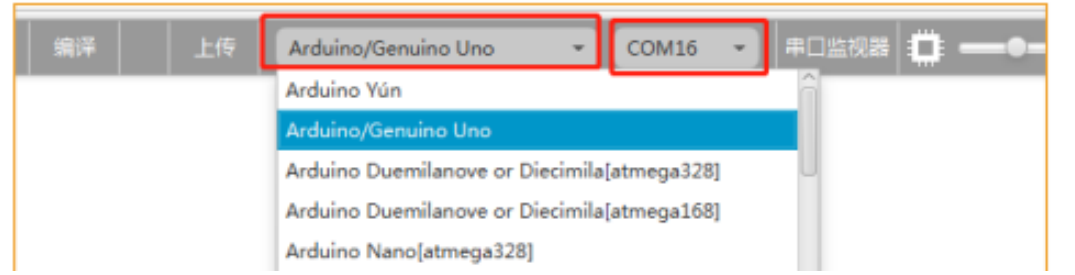

点击"上传",出现下图所示的程序上传进度条,开始向蜗牛编程器板上传

程序。

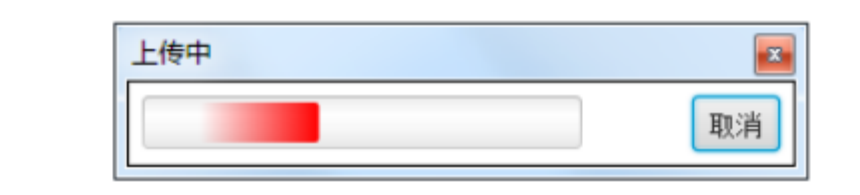

此时,我们只需要静静等待,待出现下图所示的"上传成功"提示,表明程

序上传成功。

| 新建 打开 保存 另存为 导出库 导入库 管理库                                                                                                    |
|----------------------------------------------------------------------------------------------------|
| avrdude: 4482 bytes of flash written<br>avrdude: verifying flash memory against D:\software_package\Mixly_Arduino\Mixly_WIN\mixlyBuild/testArduino.ino.hex:<br>avrdude: load data flash data from input file D:\software_package\Mixly_Arduino\Mixly_WIN\mixlyBuild/testArduino.ino.hex:<br>avrdude: input file D:\software_package\Mixly_Arduino\Mixly_WIN\mixlyBuild/testArduino.ino.hex contains 4482 bytes<br>avrdude: reading on- chip flash data: |
| Reading   ###################################                                                                                                    |
| avrdude: verifying<br>avrdude: 4482 bytes of flash verified                                                                                                    |
| avrdude done. Thank you.                                                                                                    |
| 上传成功!                                                                                                    |

@蜗牛科创编程 2021 年 7 月